# REGISTRACIJA MOTYVACIJOS POKALBIAMS (atmintinė kandidatams)

## PRISIJUNGIMAS PRIE REZIDENTŲ ADMINISTRAVIMO INFORMACINĖS SISTEMOS (RAIS)

Interneto naršyklėje įveskite adresą <u>https://www.rais.vu.lt/</u> – atsidarys Rezidentų administravimo informacinės sistemos (toliau – RAIS) pradinis langas, kurio dešiniajame viršutiniame kampe rasite prisijungimo į sistemą mygtuką.

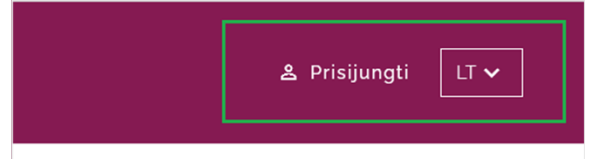

Paspaudus mygtuką "**Prisijungti**" atsidarys prisijungimo į RAIS sistemą langas, kuriame pasirinkite prisijungimą "**Kandidatams į rezidentus**".

|                             |                        | $\wedge$   |
|-----------------------------|------------------------|------------|
| Rezidentų administraviu     | no informacinė sistema | Lietuvių v |
| Prisijunkite pr             | ie savo paskyros       |            |
| VU darbuotojams/rezidentams | Ne VU darbuotojams     |            |
| Prisijungti                 | El. paštas             |            |
|                             | Slaptažodis            |            |
| Kandidatams į rezidentus    |                        | ۲          |
| Prisijungti                 | Prisijungti            |            |
|                             |                        |            |
|                             |                        |            |

**Dėmesio!** Prisijungimas "Kandidatams į rezidentus" yra aktyvus tik vykstant priėmimo į rezidentūros studijas Vilniaus universitete laikotarpiu. Kitu metu ši dalis nebus matoma.

Paspaudus mygtuką "**Prisijungti**" būsite nukreipti į "**Elektroninių valdžios vartų**" (toliau – E-valdžios vartai) portalą.

|                         | jveskite paslaugos ar lei     | kėjo pavadriamą             | Q                |         | Aphilausos ir atsidepi |
|-------------------------|-------------------------------|-----------------------------|------------------|---------|------------------------|
| Pradža > Prisijangti    |                               |                             |                  |         |                        |
| Prisijungimas           |                               |                             |                  |         |                        |
| Lietuvos Respublikos p  | iliečiui ir užsieniečiui turi | nčiam leidimą gyventi Lietu | vos Respublikoje |         |                        |
|                         |                               | Pe                          | r banką          |         |                        |
| Swedbank                | SEB                           | Luminor                     | Citodele         |         | URBO                   |
| * KREDA                 | SLKU                          | RÁTO                        | P paysera        |         |                        |
|                         |                               | Su elektr                   | roniniu parašu   |         |                        |
| Mobile) propini         | As                            | mens sapatybes kortele      | Bekantakzo (Ch   | Krielog | SRETHRATU +            |
| Kitos ES kalles gyvento | jas ir e Rezidentas           |                             |                  |         |                        |
| Tapatytės nustatymas p  | er «DAS                       | eRiezdento kartele          |                  |         |                        |

Pasirinkite Jums patogiausią prisijungimo būdą - "Per banką" arba "Su elektroniniu parašu". Prisijungimo prie E-valdžios vartų metu Jūsų asmens duomenys bus perduoti į RAIS sistemą.

**Dėmesio!** Jeigu E-valdžios vartai neturi informacijos apie Jūsų el. pašto adresą, tuomet bus prašoma jį nurodyti jungiantis prie RAIS sistemos (matysite tokią lentelę):

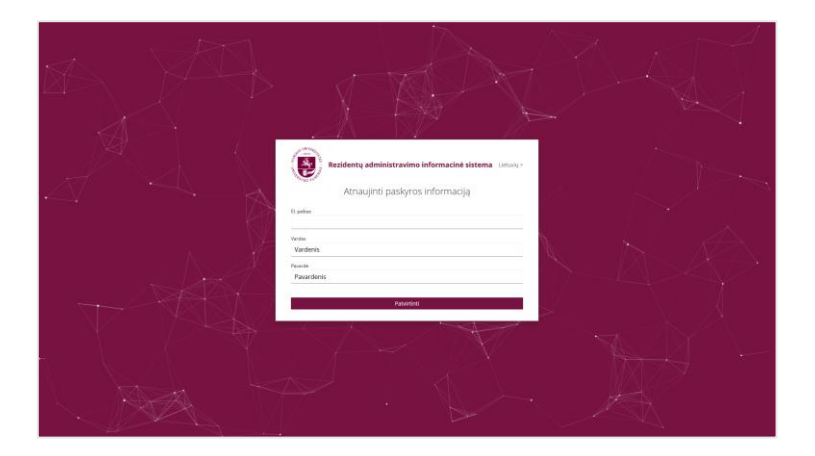

Nurodytu el. paštu gausite visą su priėmimo procedūromis susijusią informaciją (pateiktų prašymų statusą, motyvacijos įvertinimus ir pan.).

## MOTYVACIJOS VERTINIMO PRAŠYMO PATEIKIMAS

Viršutinėje meniu juostoje pasirinkite punktą "**Priėmimas**" → "**Motyvacijos vertinimo prašymai**" → "**Sukurti** naują".

**Dėmesio!** mygtukas "Sukurti naują" yra aktyvus tik prašymų dalyvauti motyvacijos vertinime registracijos laikotarpiu.

|        | 🕀 Sukur                         | ti naują 🛛 🍸        | Stulpeli  | ai + 8 | * |
|--------|---------------------------------|---------------------|-----------|--------|---|
| data   | Motyvacijos vertinimo<br>laikas | Motyvacijo<br>vieta | os vertin | imo    |   |
| Rodyti | įrašų puslapyje 🛛 💂 👻           | o iš o              |           |        |   |

| bestern, adrinization - Arentina v                                                                                   | ± stationers v □ |
|----------------------------------------------------------------------------------------------------|------------------|
| nadla > Menes > Mayodas watempadem > Salut naga mayoda writere polyne<br>Sukurti naują motyvacijos vertinimo prašymą |                  |
| Platymo Informacija                                                                                                  |                  |
| Bonosi<br>Rengjamas • 2024-0-0-12 0718-0-1<br>Pralyma putnikārus d.                                                  |                  |
| Asmens duomenys                                                                                                    |                  |
| Vardes, pararde"                                                                                                    |                  |
| Li paite afress                                                                                                    |                  |
| Tel. nr.                                                                                                    |                  |
| Programa, kuriai teikiamas prašymas                                                                                  |                  |
| Programa*                                                                                                    |                  |
| Pageidaujama vertinimo data<br>Apie patvitnių entinimo datą biolae informuota (-as) atalinu el laišiu                |                  |
| Pageldaujama data Vertinimo vieta                                                                                    |                  |
| Papildoma informacija                                                                                                |                  |
| Išdiavinimas                                                                                                    |                  |
| Raigina aukidaji melojda" 🛛 🗎                                                                                        |                  |
| Per pastaruosius to metų buvau patalinte (-asį iš ikidiplominių (medicinos, adontologijot) studijų                   |                  |
| Per pastaruosius to metų buvou pašalinta (-asi iš podiplominių (medicinos, odortologijos) studijų                    |                  |
| Mntocavinis Initias'                                                                                                 |                  |
| Atšaukti Risaugoti juodrašti Patelikti prašymą                                                                       |                  |

## Užpildykite prašymo duomenis:

- "Asmens duomenys". Šios dalies pildyti nereikia, nes ji automatiškai užpildoma iš E-valdžios vartų gautais duomenimis ir jų redaguoti nėra galimybės.
- "Programa, kuriai teikiamas prašymas"

| chiru                              |  | - |
|------------------------------------|--|---|
| Abdominalinė chirurgija, 2024-2025 |  |   |
| Burnos chirurgija, 2024-2025       |  |   |
| Chirurgija, 2024-2025              |  |   |
| Kraujagyslių chirurgija, 2024-2025 |  |   |
| Krūtinės chirurgija, 2024-2025     |  |   |

Jeigu programų sąraše nerandate pageidaujamos programos, vadinasi, šiais mokslo metais į šią programą priėmimas nėra vykdomas.

Jeigu pasirinkote programą, į kurią šiais metais nevykdomas motyvacijos vertinimo pokalbis, apie tai būsite informuoti:

| Programa, kuriai teikiamas prašymas                            |   |
|----------------------------------------------------------------|---|
| Darbo medicina, 2024-2025                                      | • |
| Motyvacijos vertinimo pokalbis nevyks. Prašymo teikti nereikia |   |

"Pageidaujama vertinimo data"

Nurodykite pageidaujamą motyvacijos pokalbio datą (*jei motyvacijos pokalbiai bus vykdomi ne vieną dieną*) arba, jei data Jums nėra svarbi, galite pažymėti **"Data nesvarbi**". Tokiu atveju konkrečią pokalbio datą Jums paskirs RAIS sistemos administratorius (atsižvelgdamas į užsiregistravusių kandidatų srautus).

**Dėmesio**! Pasirinktą pageidaujamą datą dar turės patvirtinti sistemos administratorius. Apie tai būsite informuoti atskiru el. laišku, kuriame bus nurodoma konkreti Jums paskirta diena ir laikas.

| – Programa' –                         |                                                 |
|---------------------------------------|-------------------------------------------------|
| Neurochirurgija, 202                  | 4-2025                                          |
| Pageidaujama vertinim                 | no data                                         |
| pie patvirtintą vertinimo             | datą būsite informuota (-as) atskiru el. laišku |
| <ul> <li>Pageidaujama data</li> </ul> | <ul> <li>Vertinimo vieta</li> </ul>             |
|                                       |                                                 |
| 2024-05-06                            |                                                 |
|                                       |                                                 |
| 2024-05-12                            |                                                 |
| 2024-05-13                            |                                                 |

Užpildžius lauką "Pageidaujama data", laukai "Vertinimo vieta" bei "Papildoma informacija" (jeigu tokią bus pateikęs RAIS administratorius) užsipildys automatiškai:

| Neurochirurgija.                        | 2024-202    | 5 *                                                                                              |
|-----------------------------------------|-------------|--------------------------------------------------------------------------------------------------|
| Pageidaujama verl                       | inimo data  | a                                                                                                |
| Apie patvirtintą vertir                 | imo datą bi | ūsite informuota (-as) atskiru el. laišku                                                        |
| <ul> <li>Pageidaujama data –</li> </ul> |             | - Vertinimo vieta -                                                                              |
| 2024-05-13                              | *           | VUL Santaros klinikos. Neurochirurgijos skyrius. F korpusas. F 456C auditorija. Santariškių g. 2 |

## <u>"lšsilavinimas".</u>

Užpildykite informaciją apie baigtą aukštąją mokyklą ir baigimo metus.

Jeigu buvote pašalinti iš ikidiplominių arba podiplominių studijų, šią informaciją būtina pateikti pažymint atitinkamus laukus ir nurodant pašalinimo priežastį:

| Paŝalinimo priežastis   Paŝalinimo priežastis  Porgrama, iŝ kurios buvau paŝalinta (-as) ŝ podiplominių (medicinos, odontologijos) studijų  Programa, iŝ kurios buvau paŝalinta (-as)  Paŝalinimo data | Studijų kryptis, iš kurios buvau pašalinta (-as)              | ▼ Pašalinimo data 🛅                   |
|----------------------------------------------------------------------------------------------------|---------------------------------------------------------------|---------------------------------------|
| Per pastaruosius 10 metų buvau pašalinta (-as) iš podiplominių (medicinos, odontologijos) studijų Programa, iš kurios buvau pašalinta (-as)                                                            | Pašalinimo priežastis                                         | -                                     |
| Programa, iš kurios buvau pašalinta (-as) 🔹 Pašalinimo data 🛅                                                                                                    |                                                               |                                       |
|                                                                                                    | Per pastaruosius 10 metų buvau pašalinta (-as) iš podiplomini | ių (medicinos, odontologijos) studijų |

#### Motyvacinis laiškas".

Pateikite savo motyvaciją pasirinktai rezidentūros programai (ženklų skaičius neribojamas).

## "Gyvenimo aprašymas (CV)."

Įkelkite parengtą gyvenimo aprašymą (CV).

## "Kiti dokumentai".

Čia galite pridėti CV pateiktą informaciją patvirtinančius dokumentus (pažymėjimus ir pan.). Kiekvienam dokumentui įrašykite trumpą ir aiškų jo pavadinimą:

| <b>iti dokumentai</b><br>- Failo pavadinimas" ——— |                                                                                                    |                               |
|---------------------------------------------------|----------------------------------------------------------------------------------------------------|-------------------------------|
| Diplomas                                          | Diplomas.jpg                                                                                                    | (140.57KB)                    |
|                                                   |                                                                                                    |                               |
|                                                   |                                                                                                    |                               |
|                                                   | Tempkite failą čia arba naršykite kompiutery                                                                                   | je                            |
|                                                   | Tempkite failą čia arba naršykite kompiutery<br>Jkelti galima failus, kurių plėtiniai yra.docx, .doc, .xlsx, .odt, .pdf, .jpg, | je<br>.jpeg, .bmp, .gif, .png |

Užpildę motyvacijos vertinimo prašymą galite arba išsaugoti jį kaip juodraštį, arba pateikti. Kaip juodraštis išsaugoto prašymo būsena yra "Rengiamas", pateikto prašymo būsena yra "Pateiktas":

| ograma •                                                                                                    |                                                      |
|----------------------------------------------------------------------------------------------------|------------------------------------------------------|
| Bounces Bounces data Pressions Reficience Degetosparties Part datata and being data                                                                                                    | Sukurti nasją V Stulpeliai • 6  otyvacijos vertinimo |
| Sena                                                                                                    | ikas vieta                                           |
| Optimization         Optimization         Description         Description <thdescription< th=""> <thdescription< th=""></thdescription<></thdescription<> |                                                      |
| Rodyti jraku po                                                                                                    | udapyje + s = t = z = t = z = - >                    |

Jei prašymas yra "rengiamas" (išsaugotas kaip juodraštis), jį galima redaguoti, pateikti ar pašalinti iš sąrašo.

| Büsona    | Büsenos data | Programa                | Kandidato pageidaujama<br>data | Patvirtinta vortinimo data | Motyvacijos vertinimo<br>Laikas | Motyvacijos vertini<br>vieta                   | mo                                      |
|-----------|--------------|-------------------------|--------------------------------|----------------------------|---------------------------------|------------------------------------------------|-----------------------------------------|
| Pateiktas | 2024-04-10   | Neurochirurgija         | 2024-05-13                     |                            |                                 |                                                | :                                       |
| Rengiamas | 2024-04-10   | Abdominaline chirurgija | 2024-05-03                     |                            |                                 |                                                | +                                       |
|           |              |                         |                                | Rodyti  ra:                | šų puslapyje zs 👻               | 1 - 2  Š 2<br>✓ P:<br>1 - 2  Š 2<br>✓ P:<br>P: | xdaguoti<br>ateikti prašymą<br>ašalinti |

"Pateiktą" prašymą galima tik atšaukti, paspaudus "Atšaukti prašymą".

# INFORMAVIMAS APIE PRAŠYMO PATEIKIMĄ

- > Pateikus prašymą apie tai būsite informuoti el. laišku "Pateiktas motyvacijos vertinimo prašymas".
- > Atšaukus prašymą apie tai būsite informuoti el. laišku "Atšauktas motyvacijos vertinimo prašymas".
- Administratoriui patvirtinus Jums paskirtą konkretų pokalbio laiką, apie tai būsite informuoti el. laišku "Patvirtinta motyvacijos vertinimo pokalbio data ir laikas". Prašymų sąraše prie tokio prašymo matysite patvirtintą motyvacijos vertinimo datą, paskirtą vertinimo laiką, vietą:

| Motyvacijos ve          | rtinimo prašyi | mai                     |                                |                            |                                 |                                                                                                    |   |
|-------------------------|----------------|-------------------------|--------------------------------|----------------------------|---------------------------------|----------------------------------------------------------------------------------------------------|---|
|                         |                |                         |                                |                            | 🗄 Sukurti                       | naują 🛛 🛛 🖓 Stulpeliai + 8                                                                                | * |
| Büsena                  | Büsenos data   | Programa                | Kandidato pageidaujama<br>data | Patvirtinta vertinimo data | Motyvacijos vertinimo<br>Laikas | Motyvacijos vertinimo<br>vieta                                                                            |   |
| Patvirtintas vertinimui | 2024-04-10     | Neurochirurgija         | 2024-05-13                     | 2024-05-13                 | 12:00 - 12:30                   | VUL Santaros klinikos,<br>Neurochirurgijos skyrius, F<br>korpusas, F 456C auditorija,<br>Santariškių g. 2 | : |
| Rengiamas               | 2024-04-10     | Abdominalinė chirurgija | 2024-05-03                     |                            |                                 |                                                                                                    | : |
|                         |                |                         |                                | Rodyti įra                 | ašų puslapyje 🛛 z5 🐨            | 1 - 2 iš 2 —   < - < - >                                                                                  |   |

"Patvirtintą vertinimui" prašymą taip pat galite atšaukti paspaudus mygtuką "Atšaukti prašymą". MOTYVACIJOS VERTINIMAS

Motyvacijos vertinimo pokalbio komisijai įrašius motyvacijos vertinimo balą, atitinkamos programos prašymo būsena pasikeičia į "**įvertintas**". Apie būsenos pasikeitimą būsite informuoti el. laišku "**Paskelbtas Motyvacijos pokalbio įvertinimas".** 

Peržiūrint "Įvertintą" prašymą kortelėje "**Vertinimas**" matysite visų Motyvacijos vertinimo komisijos narių įvertinimus bei bendrą įvertinimą.

| Rezidensu administraciono Premines 🗸 –                                       | j .                                                                                                    |                                                                                          |                                                                                                |                                                                                                    | ÷                                                                                         | norden en velgente v U v                                              |  |  |  |
|------------------------------------------------------------------------------|----------------------------------------------------------------------------------------------------|------------------------------------------------------------------------------------------|------------------------------------------------------------------------------------------------|----------------------------------------------------------------------------------------------------|-------------------------------------------------------------------------------------------|-----------------------------------------------------------------------|--|--|--|
| Sia > Minimina > Matyonijia writelina pralymai > tiurna driangijia anagoteny |                                                                                                    |                                                                                          |                                                                                                |                                                                                                    |                                                                                           |                                                                       |  |  |  |
| Burnos chirurgija, 2024-2025                                                 |                                                                                                    |                                                                                          |                                                                                                |                                                                                                    |                                                                                           |                                                                       |  |  |  |
| Prašymo informacija Vertinimas                                               |                                                                                                    |                                                                                          |                                                                                                |                                                                                                    |                                                                                           |                                                                       |  |  |  |
| Verdes periode As                                                            | mens kodas                                                                                                    |                                                                                          |                                                                                                |                                                                                                    |                                                                                           | 🖒 Pateikti apeliaciją                                                 |  |  |  |
| Bendra vertinimo lentelé                                                     |                                                                                                    |                                                                                          |                                                                                                |                                                                                                    |                                                                                           |                                                                       |  |  |  |
|                                                                              | Profesines veiklos sribes<br>pasninkimo veikariai ir sveikatos<br>apaaugos sistemtie (gyla<br>praktika<br>Maks, balas: o.g | Asmenines savybes galinčios<br>daryti juka rezidenturos<br>studijoms<br>Maks. balas: o.z | Dinisi darbo principal idarbo<br>stilius, konfilida sprendimo<br>metodali<br>Maks, balas: 0.15 | Ateities planai, perspektyvinis<br>jsivaladavimas apie savo<br>profesine veikla po 6 - so<br>praktikos metų<br>Maks. balas: o.sp | Kinkine stuadja tbukle, liga,<br>sindromasi ir jus sprendimo<br>budai<br>Maks. balas: o.z | Dendras vertirimas - visu<br>vertiriamų sričių suma<br>Maks. balas: 1 |  |  |  |
| Komisijos narys 1                                                            | 0.3                                                                                                    | 5.0                                                                                      | 0.15                                                                                           | 0.15                                                                                                    | 0.2                                                                                       | 1                                                                     |  |  |  |
| Komisijos nerys z                                                            | 0.3                                                                                                    | 0.2                                                                                      | 0.15                                                                                           | 0.16                                                                                                    | 0.2                                                                                       | 1                                                                     |  |  |  |
| Komisijos nerys g                                                            | 0.1                                                                                                    | 0,2                                                                                      | 0.1                                                                                            | 0.1                                                                                                    | 0,1                                                                                       | 0,6                                                                   |  |  |  |
|                                                                              |                                                                                                    |                                                                                          |                                                                                                | Visų komisijos                                                                                                    | rarių balas pagsi aritmetinį vidurk                                                       | 0.87                                                                  |  |  |  |
| Už pešalinimą iš studiju mažnamas belas                                      |                                                                                                    |                                                                                          |                                                                                                |                                                                                                    |                                                                                           |                                                                       |  |  |  |
|                                                                              |                                                                                                    |                                                                                          |                                                                                                | Gab                                                                                                    | atinis motyvacijos įvertinimo bala                                                        | 0,82                                                                  |  |  |  |
|                                                                              |                                                                                                    |                                                                                          |                                                                                                |                                                                                                    |                                                                                           |                                                                       |  |  |  |
|                                                                              |                                                                                                    |                                                                                          |                                                                                                |                                                                                                    |                                                                                           |                                                                       |  |  |  |
|                                                                              |                                                                                                    |                                                                                          |                                                                                                |                                                                                                    |                                                                                           |                                                                       |  |  |  |
| © zeza Mik azu velventitata                                                  |                                                                                                    |                                                                                          |                                                                                                |                                                                                                    |                                                                                           |                                                                       |  |  |  |

#### **APELIACIJOS PATEIKIMAS**

Jei nesutinkate su pateiktu įvertinimu, galite pateikti motyvacijos vertinimo apeliaciją paspaudus mygtuką "**Pateikti apeliaciją".** 

**Dėmesio!** pateikti apeliaciją galite tik Priėmimo taisyklėse nurodytu laikotarpiu. Kitu metu mygtukas "Pateikti apeliaciją" bus neaktyvus.

| Extense, schwarzawa                                                                                                    | 1 manager |
|----------------------------------------------------------------------------------------------------|-----------|
| Pendra > Melenium > Melenium > Me |           |
| < Burnos chirurgija, 2024-2025                                                                                                    |           |
| Prelymo informacija Vorlinimas Apolacija                                                                                                    |           |
| taria poeta<br>wromodu uka na uka na<br>zaka doty pusto                                                                                                    |           |
| 0.89                                                                                                    |           |
| ondrede le le le le le le le le le le le le le                                                                                                    |           |
| Maad finangerijaerskij Palet spelicija                                                                                                    |           |

Užpildę apeliacijos pateikimo tekstą galite apeliaciją išsaugoti kaip juodraštį arba pateikti.

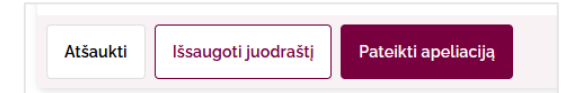

Pateikus apeliaciją apie tai būsite informuoti el. laišku "Pateikta motyvacijos vertinimo apeliacija".

Apeliacijų komisijai įvertinus pateiktą apeliaciją, prašymo būsena pasikeis į "Apeliacija įvertinta". Apie tai būsite informuojami el. laišku "**Paskelbtas motyvacijos pokalbio apeliacijos įvertinimas**".

Peržiūrint "Apeliacija įvertinta" prašymą kortelėje "Apeliacija" po savo teiktu apeliacijos tekstu matysite apeliacijos komisijos sprendimą.